## 通识选修课申请操作流程

 1.登录新版教务系统,进入"教学服务-培养方案-通选开课申请",点击"申 请"即可进入通识选修课申请界面。

| ▲ 中南财佳酸壮大學       |          |        |      |       |      |      |     |      |      |       |      | Q 🖓   | 8 R C | ) 🔺 教 |
|------------------|----------|--------|------|-------|------|------|-----|------|------|-------|------|-------|-------|-------|
| 强智科技教务系统欢迎<br>您! | «        | ( 个人中心 | ◎通选  | 开课申请× |      |      |     |      |      |       |      |       |       |       |
| 我的桌面             | >        | 通选开;   | 果申请  |       |      |      |     |      |      |       |      |       |       |       |
| ジェ 教学服务 、        | -        | 申请     |      |       |      |      |     |      |      |       |      |       |       |       |
| ▼培养方案            |          | 序号     | 开课学期 | 开课课程  | 课程编号 | 任课教师 | 学分数 | 总学时  | 课程类别 | 是否启用  | 审核状态 | 拟开课时间 | 申请时间  | 操作    |
| - 培养方案版本         | <        |        |      |       |      |      |     | 未查询到 | 数据   |       |      |       |       |       |
| 课程资源查询           |          |        |      |       |      |      |     |      |      | 1页/1页 | 总0条  | 50条/页 | < 1   | > >>  |
| 专业培养方案           |          |        |      |       |      |      |     |      |      |       |      |       |       |       |
| 通选开课申请           | <b>→</b> |        |      |       |      |      |     |      |      |       |      |       |       |       |
| ▶我的课表            |          |        |      |       |      |      |     |      |      |       |      |       |       |       |
| ▶教材管理            |          |        |      |       |      |      |     |      |      |       |      |       |       |       |

 2.首先点击"选择",检索要申请的课程,双击选择课程后,部分课程相关 信息即可直接显示。有红色标注的为必填项,任课教师可根据实际情况进行填 写。

|           | -        | 5 通选开课申请                                                                                                    |      |        |   |         |                     |   |         |        | - 0    | × | _     |
|-----------|----------|----------------------------------------------------------------------------------------------------|------|--------|---|---------|---------------------|---|---------|--------|--------|---|-------|
| 7         | 您希望 360  |                                                                                                    |      |        |   |         |                     |   |         |        |        | _ |       |
| ٩         | 中南财佳酸法大學 | 课程                                                                                                    | ⊙ 选择 |        |   | 课程编号    |                     |   | 课程名称*   |        | 选择     | 0 | ₽₌ () |
| 强智科<br>您! | 技教务系统欢迎  | 开课单位*                                                                                                    |      | $\sim$ | 0 | 开课学期*   | 请选择 🗸 🗸             | 0 | 英文名称    |        |        |   |       |
| -         | 我的桌面     | 通选课类别*                                                                                                    |      | $\sim$ | 0 | 课程类别*   | 请选择 🗸 🗸             | 0 | 课程属性    |        | $\sim$ |   |       |
| ¥=        | 教学服务     | 授课方式*                                                                                                    | 请选择  | $\sim$ | 0 | 考核方式    | 请选择                 |   | 考试类别*   | 请选择    | $\sim$ | 0 |       |
|           | 培养方案     | 上课校区*                                                                                                    | 请选择  | $\sim$ | 0 | 总学时/周*  | ● 学时 ○ 周            | 0 | 学分*     |        |        | 0 | 青时间   |
|           | — 培养方案版本 | 拟开课时间*                                                                                                    | 请选择  | $\sim$ | 0 | 授课对象    |                     |   | 联系方式    |        |        |   |       |
|           | 课程资源查询   | Constant and the second second s |      |        |   |         | ALL ANY ANY TAL YOU | • |         | 177 IZ |        |   | 1 > 3 |
|           | 专业培养方案   | 后用认念                                                                                                    | 定    | ~      |   | 1主课教则中" | 权劳即助理               |   | 课程1注/页" | '頃述择   | ~      |   |       |
|           | 通选开课申请   | 开课班数*                                                                                                    |      |        | 0 | 每课堂人数*  |                     | 0 | 所需功能区   | 请选择    | $\sim$ |   |       |
|           | 我的课表     | 是否跨校区选                                                                                                    | 否    | $\sim$ |   |         |                     |   |         |        |        |   |       |
|           | ▶教材管理    | RUN.                                                                                                    |      |        |   |         |                     |   |         |        |        |   |       |
| •         | 考务成绩     |                                                                                                    |      |        |   |         |                     |   |         |        |        |   |       |

|                        | <b>②</b> 课 | 程选择        |                  |       |     |        |             |              |                        |        |        |                           |              |               |      | - · · · | <u>слы-ул</u> т | 1/1/20                                                                                                    |
|------------------------|------------|------------|------------------|-------|-----|--------|-------------|--------------|------------------------|--------|--------|---------------------------|--------------|---------------|------|---------|-----------------|----------------------------------------------------------------------------------------------------|
| 您希 🐴 通选开课申请            |            |            |                  |       |     |        |             |              |                        | Γ      | 课程编号   |                           | ~ м          | 1881009       |      | 查询      | - 0             | 1 ×                                                                                                    |
| 经政治大學                  | 序号         | 课程编号       | 课程名称             | 学分    | 总学时 | 2 part | 果程美別        | 通选课类别        | 开课单位                   | 讲课学时   | 设计作业学时 | 实验学时                      | 课外学时         | 课内学时          | 上机学时 | 辅导讨论学时  |                 |                                                                                                    |
| 系统欢迎                   | 1          | M1881009 海 | 洋的前世今生           | 2     | 32  | 理论课(   | 不含实验实践)     | 科学素养         | 教务部                    | 32     | 0      | 0                         | 0            | 0             | 0    | 0       |                 |                                                                                                    |
|                        |            |            |                  |       |     |        |             |              |                        |        | 1      | 页/1页 息                    | 81条          | <b>50条/</b> 页 | « <  | 1 > >>  |                 |                                                                                                    |
| 面                      |            |            |                  |       |     |        |             |              |                        |        |        |                           |              |               |      |         |                 |                                                                                                    |
| 资                      |            |            |                  |       |     |        |             |              |                        |        |        |                           |              |               |      |         |                 |                                                                                                    |
| 7案                     |            |            |                  |       |     |        |             |              |                        |        |        |                           |              |               |      |         |                 |                                                                                                    |
| <b>▼</b> 力薬成◆<br>₽※渡春油 |            |            |                  |       |     |        |             |              |                        |        |        |                           |              |               |      |         |                 |                                                                                                    |
| 业培养方案                  |            |            |                  |       |     |        |             |              |                        |        |        |                           |              |               |      |         |                 |                                                                                                    |
|                        |            |            |                  |       |     |        |             |              |                        |        |        |                           |              |               |      |         |                 |                                                                                                    |
| 6 🔥 涌洪平冲由洼             |            |            |                  |       |     |        |             |              |                        |        |        |                           |              |               |      |         | _               | $\sim$                                                                                                    |
| 通过/ 床中捐                |            |            |                  |       |     |        |             |              |                        |        |        |                           |              |               |      | _       | Ш               | ^                                                                                                    |
|                        |            | (m)        | 碑 👩 洗择           |       |     |        | 课程编具        | M188100      | na                     |        | 课程专    | <ul> <li>(四)半)</li> </ul> |              | 准探            |      |         |                 | - [                                                                                                    |
|                        |            |            | 11 <b>•</b> 745+ |       |     |        | MUT NO 2    |              |                        |        | DATE:  | 101 10144                 | -Jan 12 / 12 | 201+          |      |         |                 |                                                                                                    |
| >                      |            | · 井课単      | ⊠* [10001        | 4]教务部 | ŝβ  | ~ 0    | <b>廾课字期</b> | *请选择·        |                        | ~      | 9 英文名  | 称 Mari                    | ne Past and  | l Present     |      |         |                 |                                                                                                    |
| J                      |            | 通选课类       | 别* 科学家           |       |     | × 0    | 课程类别        | 理论课(         | 不含实验实                  | 践) 🗸 ( | 1) 课程属 | 性一语                       |              | $\sim$        |      |         |                 |                                                                                                    |
|                        |            | 授课方        | 式*请选择            | ¥     |     | × 0    | 考核方式        | 请选择-         |                        | $\sim$ | 考试类    | 别*请                       | 选择           | $\sim$        | 0    |         |                 | 10                                                                                                    |
|                        |            | 上课校        | 区*请选持            | ¥     |     | ~ 0    | 总学时/周       | * 32         | <ul> <li>学时</li> </ul> | 同      | 9 学    | 分* 2                      |              |               | 0    |         |                 |                                                                                                    |
|                        |            | 拟开课时       | 间*请选持            | ¥     |     | × 0    | 授课对象        |              |                        |        | 联系方    | Ĵz                        |              |               |      |         |                 |                                                                                                    |
|                        |            | 白田分        | * =              |       |     | $\sim$ | 任理教师        | * 教经部时       |                        |        | 0 運程性  | <b>盾*</b> 诵洪              |              | ~             |      |         |                 |                                                                                                    |
|                        |            | )E/IIV     | w AE             |       |     | ·      | IT PERKANA  | 9X75 BRAUX   | #                      |        |        | Det Dette                 |              |               |      |         |                 |                                                                                                    |
|                        |            | 开课班        | 数*               |       |     | •      | 每课堂人数       | *            |                        |        | 所需功能   | 区请                        | 选择           | ~             | •    |         |                 | - 1                                                                                                    |
|                        |            | 是百時校选      | 四 否              |       |     | $\sim$ |             |              |                        |        |        |                           |              |               |      |         |                 |                                                                                                    |
| >                      |            |            |                  |       |     |        |             |              |                        |        |        |                           |              |               |      |         |                 |                                                                                                    |
| >                      |            |            |                  |       |     |        |             |              |                        |        |        |                           |              |               |      |         |                 |                                                                                                    |
| >                      |            | 3          | 时名称              |       | 学时  | 数/周数   |             |              | 单位                     |        |        |                           | 周学时          |               |      |         |                 |                                                                                                    |
| >                      |            | ¥          | 课学时              | 3     | 2   |        |             | ○ 学时         | 〇周                     | 〇天     | 2      |                           |              | 1             | 9    |         |                 |                                                                                                    |
|                        |            | 3          | 验学时              | 0     | .0  |        |             | ○ 学时         | 0 周                    | 〇天     | 0.0    |                           |              |               | 9    |         |                 |                                                                                                    |
|                        |            | 谓          | 外学时              | 0     | .0  |        |             | • 学时         | 〇周                     | 〇天     | 0.0    |                           |              |               | 0    |         |                 |                                                                                                    |
|                        |            | 28         | 动物时              | 0     | 0   |        |             | <b>•</b> 90+ |                        | o ∓    | 0.0    |                           |              |               | 0    |         |                 |                                                                                                    |
|                        |            | 17         | CH.E C. 17       |       |     |        |             |              | 146                    | ~ ~    | 0.0    |                           |              |               |      |         |                 | and the second second se |

 "开课班数"为老师申请开设的课堂数,填写后可显示各课堂的具体开 课点,见下图。可在具体开课点中填写开课周次等,也可默认不填。

| 课程                                          | ● 选择 ◎ 新増                                                                                |        |                                                                                                    | 课程编号                                                                                                    | * M1881009          | 0                                                                                                    | 课程名称             | 海洋的前世今生          | 选择                                | 0                                       |
|---------------------------------------------|------------------------------------------------------------------------------------------|--------|----------------------------------------------------------------------------------------------------|----------------------------------------------------------------------------------------------------|---------------------|----------------------------------------------------------------------------------------------------|------------------|------------------|-----------------------------------|-----------------------------------------|
| 英文名称                                        | Marine Past and P                                                                        | resent |                                                                                                    | 开课单位                                                                                                    | * [100014] 教务部      | × 0                                                                                                    | 开课学期*            | 2023-2024-2      | ~                                 | 0                                       |
| 选课美别*                                       | 科学素养                                                                                     | ~      | 0                                                                                                    | 课程类别                                                                                                    | * 理论课 (不含实验实践)      | × 0                                                                                                    | 课程属性*            |                  |                                   | 0                                       |
| 授课方式                                        | 请选择                                                                                      | ×      |                                                                                                    | 考核方:                                                                                                    | 式请选择                | ~                                                                                                    | 考试类别             | 请选择              | ~                                 |                                         |
| 上课校区*                                       |                                                                                          | 选择     | 9                                                                                                    | 总学时/)                                                                                                    | 周 32 ③ 学时 (         | )周                                                                                                    | 学分               | 2                |                                   |                                         |
| 以开课时间                                       | 请选择                                                                                      | ~      |                                                                                                    | 授课对                                                                                                    | R                   |                                                                                                    | 联系方式             |                  |                                   |                                         |
| 启用状态                                        | 是                                                                                        | ~      |                                                                                                    | 任课教                                                                                                    | 西遊                  | 择                                                                                                    | 课程性质*            | 通选               | ~                                 | 0                                       |
| TIMDING                                     | [                                                                                        |        |                                                                                                    | 401-100.445 I W                                                                                                    |                     |                                                                                                    | CI OD THACKY     | 潘冼择              | ~                                 |                                         |
| 开课班数 <sup>®</sup><br>跨校区选课<br>开课点1          | 2<br>否<br>1: 开课周次:                                                                       | ×      | Ψ<br><sup> </sup> <sup> </sup> <sup> </sup> <sup> </sup> <sup> </sup> <sup> </sup> <sup> </sup> <sup> </sup> <sup> </sup> <sup> </sup> | ●決至入到<br>個: 单双周 ∨ 周学时:                                                                                                    | ·<br>连排节数:          |                                                                                                    | Anal Kemusi      | HALT Y           |                                   |                                         |
| 开课虹数 <sup>×</sup><br>請跨校区选课<br>开课点1<br>开课点2 | 2       否       1: 开课周次:       2: 开课周次:       学时名称                                       | ~      | 单双                                                                                                    | 每读至人支<br>词: 单双周 ∨ 周学时:<br>第: 单双周 ∨ 周学时:<br>学时数/周数                                                                                                    | 。<br>连排节数:<br>连排节数: | 単位                                                                                                    | PT 198-94, BULLA |                  | 周学时                               |                                         |
| 开课知繁 <sup>×</sup><br>許跨校区选课<br>开课点1<br>开课点2 | 2       否       1: 开课周次:       2: 开课周次:       学时名称       洴県学时                            | ~      | 单对                                                                                                    | <ul> <li>申读主人を</li> <li>印(第二人を)</li> <li>印(第二人を)</li> <li>印(第二人を)</li> <li>(周学时:</li> <li>(月)</li> <li>(月)</li></ul> | ·<br>道柳节数:<br>连柳节数: | 単位<br>● 学时 ○ 周 ○ 天                                                                                                    |                  | 2.0              | 周学时                               | 0                                       |
| 开課項数 <sup>3</sup>                           | 2<br>否<br>1: 开课周次:<br>2: 开课周次:<br>学时名称<br>讲课学时<br>实验学时                                   | ~      | <ul> <li>单双</li> </ul>                                                                                                    | <ul> <li>申读里人支</li> <li>加湯: 単双周 &gt; 周学时:</li> <li>用文明 &gt; 周学时:</li> <li>第500 (前数)</li> <li>32.0 (1)</li> <li>0.0 (1)</li> </ul>                                                                                                    | ·<br>连脚节数:<br>      | 单位<br>● 学时 0 周 0 天<br>● 学时 0 周 0 天                                                                                                    |                  | 2.0              | 周学时<br>)                          | 0                                       |
| 开课对数 <sup>36</sup><br>5镑校区选课<br>开课点<br>开课点  | 2<br>否<br>1: 开课周次:<br>2: 开课周次:<br>学时名称<br>讲课乎时<br>实验乎时<br>课外学时                           |        | <ul> <li>单双</li> </ul>                                                                                                    | <ul> <li>申读里人を</li> <li>印文用 ◇ 周学时:</li> <li>「単双用 ◇ 周学时:</li> <li>「学时数/局数</li> <li>32.0</li> <li>0.0</li> <li>0.0</li> </ul>                                                                                                    | ·<br>道柳节数:<br>连柳节数: | 单位<br>● 学时 (周) 天<br>● 学时 (周) 天<br>● 学时 (周) 天<br>● 学时 (周) 天                                                                                                    |                  | 2.0              | 周学时<br>)<br>)                     | 9                                       |
| 开课对数**                                      | 2<br>否<br>1: 开课周次:<br>2: 开课周次:<br>学时名称<br>详述学时<br>课外学时<br>课外学时                           |        | 单页<br>单页                                                                                                    | 申读里人を<br>申读里人を<br>用: 単双周 ◇ 周学時:<br>第時数/周数<br>32.0 ●<br>0.0 ●<br>0.0 ●                                                                                                    | ·<br>适用节数:<br>适用节数: | 単位           学村         周         天           学村         周         天           学村         周         天           学村         周         天           学村         周         天           学村         周         天                                                                                                    |                  | 21<br>0.0<br>0.0 | 周学时<br>)<br>)<br>)                | 9                                       |
| 开课知致《<br>一<br>許校区选课<br>开课点:<br>开课点          | 2<br>否<br>1: 开课周次:<br>2: 开课周次:<br>学时名称<br>详课学时<br>实验学时<br>课外学时<br>课外学时<br>上机学时           |        | 单双                                                                                                    | 申读里人を<br>時读里人を<br>(湯: 単双周 ∨ 周学时)<br>第2.0 Ø<br>32.0 Ø<br>0.0 Ø<br>0.0 Ø<br>0.0 Ø<br>0.0 Ø<br>0.0 Ø<br>0.0 Ø                                                                                                    | ·                   | 単位           ● 学时 (周) 天           ● 学时 (周) 天           ● 学时 (周) 天           ● 学时 (周) 天           ● 学时 (周) 天           ● 学时 (周) 天           ● 学时 (周) 天                                                                                                    |                  |                  | 周 <del>学时</del> )))))))))         | 9 9 9 9 9 9 9 9 9 9 9 9 9 9 9 9 9 9 9 9 |
| 开课对数《<br>"荔枝应选课<br>开课点:<br>开课点:             | 2<br>否<br>1: 开课周次:<br>2: 开课周次:<br>学时各称<br>讲课学时<br>实验学时<br>课外学时<br>上切学时<br>此切学时<br>编导讨论学时 |        | <ul> <li>单双</li> </ul>                                                                                                    | 申读里人を<br>申读里人を<br>加引: 単双周 ◇ 周学時:<br>第学时数/同数<br>32.0 ●<br>0.0 ●<br>0.0 ●<br>0.0 ●<br>0.0 ●<br>0.0 ●<br>0.0 ●                                                                                                    | ·<br>运称节数:<br>      | 単位           ・学时         周。天           ・学时         周。天           ・学时         周。天           ・学时         周。天           ・学时         周。天           ・学时         周。天           ・学时         周。天           ・学时         周。天           ・学时         周、天           ・学时         周、天           ・学时         周、天           ・学时         周、天 |                  |                  | 周学时<br>)<br>)<br>)<br>)<br>)<br>) |                                         |

课程学时默认同步系统课程总库中的课程信息,没有特殊情况,请不要随 意修改,以免影响后期课程的安排。

| 授课方式         | 请选择                    | ~  |      |        | 考核方式                 | 请选择     | ~                                              | 考试类别  | 请选择 | / |
|--------------|------------------------|----|------|--------|----------------------|---------|------------------------------------------------|-------|-----|---|
| 上课校区*        |                        | 选择 | 0    |        | 总学 <mark>时</mark> /周 | 32 ③ 学时 | ()周                                            | 学分    | 2   |   |
| 以开课时间        | 请选择                    | ~  |      |        | 授课对象                 |         |                                                | 联系方式  |     |   |
| 启用状态         | 是                      | ×  |      |        | 任课教师                 | ž       | 封择                                             | 课程性质* | 通选  |   |
| 开课班数*        | 2                      |    | 0    |        | 每课堂人数*               |         | 0                                              | 所需功能区 | 请选择 | / |
| <b>濟校区选课</b> | 否                      | ×  |      |        |                      |         |                                                |       |     |   |
| 开课点1         | : 开课周次:                |    | 单双周: | 単双周 ~  | 周学时:                 | 连排节数:   |                                                |       |     |   |
| 开课点2         | : 开课周次:                |    | 单双周: | 単双周 ~  | 周学时:                 | 连排节数:   |                                                |       |     |   |
|              | 学时名称                   |    |      | 学时数/周数 |                      |         | 单位                                             |       | 周学时 |   |
|              | 讲课学时                   |    |      | 32.0   | 0                    |         | ◎ 学时 ○ 周 ○ 天                                   |       | 2.0 | 0 |
|              | 实验学时                   |    |      | 0.0    | 0                    |         | ⊙ 学时 ◯ 周 ◯ 天                                   |       | 0.0 | 0 |
|              | 课外学时                   |    |      | 0.0    | 0                    |         | ◎ 学时 ◎ 周 ◎ 天                                   |       | 0.0 | 0 |
|              |                        |    |      | 0.0    | •                    |         | ●学时●周●天                                        |       | 0.0 | 0 |
|              | 课内学时                   |    |      | 0.0    |                      |         | •••••••••••••••••••••••••••••••••••••••        |       |     |   |
|              | 课内学时<br>上机学时           |    |      | 0.0    | 0                    |         | ● 学时 (○ 周 (○ 天                                 |       | 0.0 | 0 |
|              | 课内学时<br>上机学时<br>#导讨论学时 |    |      | 0.0    | 0                    |         | <ul> <li>学时 (周) 天</li> <li>学时 (周) 天</li> </ul> |       | 0.0 | 0 |

可选课范围([年级]专业):(必须设置,如全校学生都可选则在'上课年级','上课专业'中都选择'\*')

## 可选课范围为必填项,没有特殊情况请选择全部。

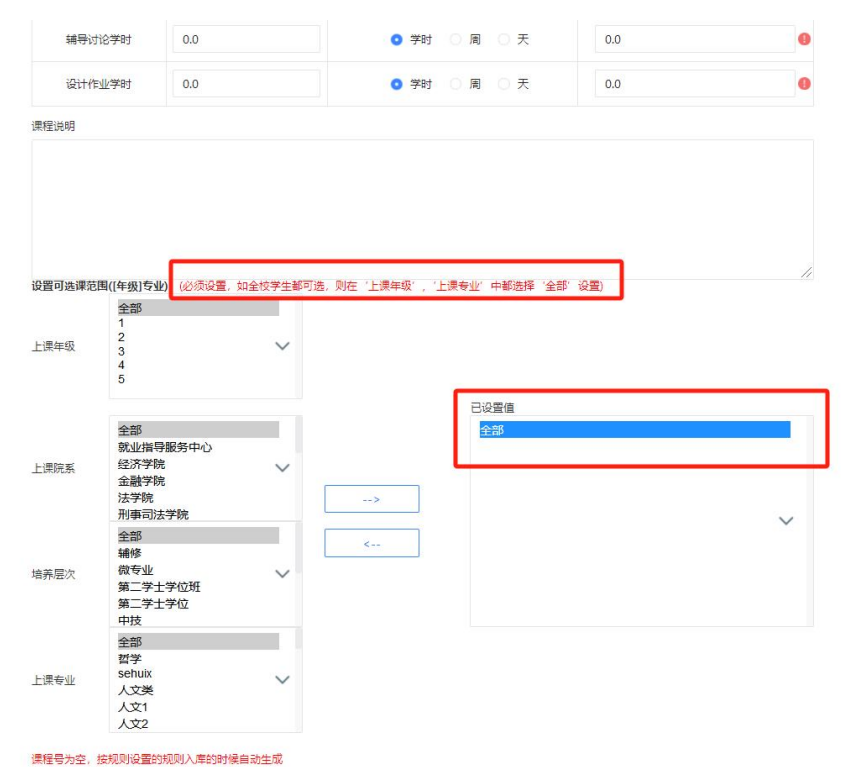

## 全部填写完后"保存并送审"。

| 辅导讨             | 1论学时 0.0                     |                  | ◎ 学时 ○ 周 ○ 天        | 0.0        |    |
|-----------------|------------------------------|------------------|---------------------|------------|----|
| 设计作             | ▶业学时 0.0                     |                  | ● 学时 ○ 周 ○ 天        | 0.0        | 0  |
| 程说明             |                              |                  |                     |            |    |
|                 |                              |                  |                     |            |    |
|                 |                              |                  |                     |            |    |
|                 |                              |                  |                     |            |    |
|                 |                              |                  |                     |            | 11 |
| 置可选课范           | 范围([年级]专业): (必须设<br>全部       | )置,如全校学生都可选,<br> | 则在'上课年级','上课专业'中都选拔 | 肇 '全部' 设置) |    |
| 里在纲             | 1 2                          | ~                |                     |            |    |
|                 | 3<br>4<br>5                  |                  |                     |            |    |
|                 |                              |                  | 已设置值                |            |    |
|                 | 全部                           |                  | 全部                  |            |    |
| 果院系             | 经济学院                         | ~                |                     |            |    |
|                 | 法学院                          |                  | >                   |            |    |
|                 | 全部                           |                  | <                   |            | ~  |
| 养层次             | 補修 微专业                       | ~                |                     |            |    |
|                 | 第二学士学位班<br>第二学士学位            |                  |                     |            |    |
|                 | 中技 全部                        |                  |                     |            |    |
| <b>m +</b> .11. | 哲学<br>sehuix                 |                  |                     |            |    |
| 保专业             | 人文类                          | ~                |                     |            |    |
|                 | 人文2                          |                  |                     |            |    |
|                 | and the second second second | 的时候自动生成          |                     | _          |    |
| 星号为空,           | 按规则设置的规则入库的                  |                  |                     |            |    |

## 4.送审后可查看申请状态。

| 🍐 中南對佳酸壯太學                                                                                       |                  |                                   |                                                                                                    |                      |                  |               |                 |           |                      |      |                |                      |                              |                                     | Q 4 III /4 O                                 |
|--------------------------------------------------------------------------------------------------|------------------|-----------------------------------|----------------------------------------------------------------------------------------------------|----------------------|------------------|---------------|-----------------|-----------|----------------------|------|----------------|----------------------|------------------------------|-------------------------------------|----------------------------------------------|
| 諸智科技教务系统欢迎<br>SI                                                                                 |                  | 《 个人中心                            | ●通选开课申请                                                                                                    | n ×                  |                  |               |                 |           |                      |      |                |                      |                              |                                     |                                              |
| 1 我的桌面                                                                                           | ,                | 通选开读                              | 伸请                                                                                                    |                      |                  |               |                 |           |                      |      |                |                      |                              |                                     |                                              |
| - *****                                                                                          |                  | 申请                                |                                                                                                    |                      |                  |               |                 |           |                      |      |                |                      |                              |                                     |                                              |
| 一培养方案                                                                                            |                  | 序号                                | 开课学期                                                                                                    | 开课课程                 | 课程编号             | 任课教师          | 学分数             | 总学时       | 课程类别                 | 是否启用 | 审核状态           | 拟开课时间                | Ħ                            | 请时间                                 | 操作                                           |
| - 培养方国版本                                                                                         |                  | 1                                 | 2024-2025-1                                                                                                    | 海洋的前世今生              | M1881009         | 教务部助理         | 2               | 32        | 理论课 (不含实验实践)         | 是    | 审核中            | 秋季                   | 2024-04                      | -26 16:29:58                        | 撤销审核 查看   审核)                                |
| - 课程资源查询                                                                                         |                  |                                   |                                                                                                    |                      |                  |               |                 |           |                      |      |                |                      | 1页/1页                        | 息1条 50条/                            | 页 《 < 1 >                                    |
| - 专业培养方案                                                                                         |                  |                                   |                                                                                                    |                      |                  |               |                 |           |                      |      |                |                      |                              |                                     |                                              |
| 通迭开课申请                                                                                           | →                |                                   |                                                                                                    |                      |                  |               |                 |           |                      |      |                |                      |                              |                                     |                                              |
|                                                                                                  |                  |                                   |                                                                                                    |                      |                  |               |                 |           |                      |      |                |                      |                              |                                     |                                              |
| ▶較材管理                                                                                            |                  |                                   |                                                                                                    |                      |                  |               |                 |           |                      |      |                |                      |                              |                                     |                                              |
| 考务成绩                                                                                             | >                |                                   |                                                                                                    |                      |                  |               |                 |           |                      |      |                |                      |                              |                                     |                                              |
| 教学考评                                                                                             | >                |                                   |                                                                                                    |                      |                  |               |                 |           |                      |      |                |                      |                              |                                     |                                              |
| 实践实验                                                                                             | >                |                                   |                                                                                                    |                      |                  |               |                 |           |                      |      |                |                      |                              |                                     |                                              |
|                                                                                                  |                  |                                   |                                                                                                    |                      |                  |               |                 |           |                      |      |                |                      |                              |                                     |                                              |
| 数前科研<br><u> <b>1</b></u> 秋前科研                                                                    | >                |                                   |                                                                                                    |                      |                  |               |                 |           |                      |      |                |                      |                              |                                     | Queronau                                     |
| 数商科研<br><u><b>T#MURRAT</b></u><br>科技教务系统文法                                                       | ><br>            | 、个人中心                             | ●通选开课申请                                                                                                    | ×                    |                  |               |                 |           |                      |      |                |                      |                              |                                     | Q ur o k u                                   |
| <ul> <li></li></ul>                                                                              | ><br>><br>>      | 、 个人中心<br>通选开课:                   | ●通选开课申请                                                                                                    | ×                    |                  |               |                 |           |                      |      |                |                      |                              |                                     | Queonau                                      |
| <ul> <li>教育科研</li> <li>14/11R.B.A.F</li> <li>(科技研究系统の文句)</li> <li>(我的桌面</li> <li>教学服务</li> </ul> | ><br>><br>>      | ( 个人中心<br>通选开课:<br>申请             | 〇画送开课申请<br>申请                                                                                                    | ×                    |                  |               |                 |           |                      |      |                |                      |                              |                                     | Queona                                       |
|                                                                                                  | ><br>><br>•      | ( 个人中心) 通选开课: 申请 序号               | ●通送开课申请 申请 开集学期                                                                                                    | ×<br>开意课程            | 课程编号             | 任课教师          | 学分数             | 息学时       | 课程失到                 | 是否   | 自用 (東核)        | 大恋 拟开                | 展时间                          | 申请时间                                | Q ur o به u<br>http://www.second             |
|                                                                                                  | ><br>><br>~      | ( 个人中心)<br>通选开课,<br>申请<br>序号<br>1 | <ul> <li>通過近开課申請</li> <li>开课学期</li> <li>2024-2025-1</li> </ul>                                                                                                    | ×                    | 课程编号<br>M1881009 | 任课数师          | 学分数           2 | 息字时<br>32 | 课程失则<br>理论课 (不全实验实践) | 是否   | 自用 東核          | 大恋 拟开i<br>文 彩        | 泉时间                          | 申请时间<br>2024-04-26 16:23            | Q, いったい<br>(現在<br>958) 重要1時1                 |
|                                                                                                  | ><br>><br>•      | ( 个人中心<br>通选开课:<br>申请<br>序号<br>1  | ●通送开课申请 ●通送开课申请 ● 用 ● 用 < | ×<br>开度课程<br>海洋的前世今生 | 读程编号<br>M1881009 | 任课教师教学者助遵     | 学分数<br>2        | 总学时<br>32 | 课程关则<br>理论课(不全实验实践)  | 是否   | 白用東京           | 大古 拟开<br>注 15        | 奥时间<br><b>(秋季</b> )<br>1页/1页 | 申请时间<br>2024-04-26 16:2<br>息1象 50乗/ | Q 나 다 가 다<br>現作<br>958 王君   新<br>页 《 < ( 1 ) |
|                                                                                                  | ><br>><br>~      | 《 个人中心<br>通选开课》<br>申请<br>水号<br>1  | ●通送开课申请 ●通送开课申请 ●満 ●満 ●満 ● 2024-2025-1                                                                                                    | ×<br>开度课程<br>海洋的前世今生 | 使服编号<br>M1881009 | 任课数师教学者的遵     | 学分数<br>2        | 息学时<br>32 | 课程关则<br>理论课(不全实验实践)  | 是否   | 白用 审核相         | 大恋 JU开T<br>ゴ Bi      | 課时间<br><b>(季</b><br>1页/1页    | 申请时间<br>2024-04-26 162<br>尽1条 50条/  | Q いーロ み で<br>現作<br>958 王君   新<br>页 《 < 1 >   |
|                                                                                                  | ›<br>‹           | ( 个人中心<br>通迭开课)<br>申请<br>序号<br>1  | ●通送开课申请<br>用遗<br>开课学期<br>2024-2025-1                                                                                                    | ×<br>开度课程<br>海洋的前世今生 | 達理樂号<br>M1881009 | 任课款师<br>教务者助道 | 学分数<br>2        | 总学时<br>32 | 深現未到<br>理论课(不含实验实施)  | 是否   | 血用 麻依<br>2. 漫話 | ta juffi<br>Z B      | 展时间<br><b>大季</b><br>1页/1页    | 申谏时间<br>2024-04-26 1622<br>总1条 50条/ | Q い ロ み て<br>現作<br>958 王音   申別<br>页 《 〈 1 〉  |
| <ul> <li>教育科研             </li> <li></li></ul>                                                   | ><br>><br>•      | ( 个人中心<br>通选开课)<br>申责<br>序号<br>1  | ●通送开課申請<br>用満<br>开读字期<br>2024-2025-1                                                                                                    | ×<br>开度课程<br>海洋的前世今生 | 译程编号<br>M1881009 | 任漢軟师<br>軟勢當助理 | 学分散<br>2        | 息学时<br>32 | 深現未到<br>理论课(不含实验实施)  | 是否   | 白明 東核<br>生 通道  | KG KUTH<br>Z B       | 課时间<br>★ <b>季</b><br>1页/1页   | 申谏时间<br>2024-04-26 1622<br>总1条 50条/ | Q い ロ み て<br>現作<br>958 王音   申別<br>页 《 〈 1 〉  |
|                                                                                                  | ><br>><br>↓      | ( 个人中心<br>通過开课)<br>申请<br>序号<br>1  | ●通您开课申请 ●通您开课申请 ● 用 ● 用 < | 并遗康程<br>海洋的第世今生      | 课程编号<br>M1881009 | 任课款师教务部助理     | 学分数<br>2        | 息平时<br>32 | 深程关则<br>理论课(不含实验实践)  | 是否   | 白用 家族          | 大恋 10开1<br>文 10<br>月 | 展时间<br>(季<br>1页/1页           | 申请时间<br>2024-04-26 16-2<br>尽1条 50条/ | Q い ロ ね て<br>服作<br>958 王音   新<br>页 (《 < 1 >  |
|                                                                                                  | ><br>~<br>~      | ( 个人中心<br>通选开课<br>申請<br>序号<br>1   | ●通過五日第二日第二日第二日第二日第二日第三日第三日第三日第三日第三日第三日第三日第三日第三日第三日第三日第三日第三日                                                                                                    | ×<br>开读课程<br>海洋的第世今生 | 课程编号<br>M1881009 | 任课款师教务部助理     | 学分数<br>2        | 总学时<br>32 | 课程类别<br>理论课(不含实验实践)  | 是否   | 白月 事校者<br>通    | 北本<br>王 89           | 度时间<br>(李<br>1页/1页           | 申请时间<br>2024-04-26 1622<br>息1条 50条/ | Q い ロ ね て<br>男好<br>958 王君   新好<br>页 《 < 1 >  |
|                                                                                                  | ><br>~<br>~      | ( 个人中心<br>通选开课:<br>申请<br>序号<br>1  | ●通過开環申請<br>开環学期<br>2024-2025-1                                                                                                    | ×<br>开環課程<br>海洋的物ビ今生 | 课程编号<br>M1881009 | 任课款师<br>教务部制理 | 学分数<br>2        | 息学时<br>32 | 深程未到<br>理论课(不含实验实践)  | 是否   | 血用 审核<br>基 通道  | introl<br>z<br>z     | 度时间<br><b>休季</b><br>1页/1页    | 申请时间<br>2024-04-26 162<br>意1条 50条/  | Q い ロ ね て<br>男58 王音   新行<br>页 《 〈 1 〉        |
|                                                                                                  | ><br>><br>•<br>• | ( 个人中心<br>通选开课:<br>申请<br>序号<br>1  | ●通過开環申請<br>开课学期<br>2024-2025-1                                                                                                    | ×<br>开读课程<br>海洋的第世今生 | 课程编号<br>M1881009 | 任课款师教务室动理     | 李分数<br>2        | 息学时<br>32 | 深程美别<br>理论课(不含实验实践)  | 是否   | 血用 事故的<br>通道   | 大志 30开i<br>文 移       | 度时间<br><b>大季</b><br>1页/1页    | 申请时间<br>2024-04-26 162<br>章1条 50条/  | Q い ロ み C<br>男58 王君   新行<br>页 《 < 1 >        |